# ISE-houding configureren via AnyConnect Remote Access VPN op FTD

# Inhoud

Inleiding Voorwaarden Vereisten Gebruikte componenten Configureren Netwerkdiagram en verkeersstroom Configuraties FTD/FMC ISE Verifiëren Problemen oplossen

# Inleiding

Dit document beschrijft hoe u Firepower Threat Defence (FTD) versie 6.4.0 moet configureren om VPN-gebruikers aan te stellen tegen Identity Services Engine (ISE).

# Voorwaarden

## Vereisten

Cisco raadt kennis van de volgende onderwerpen aan:

- AnyConnect externe toegang tot VPN
- Configuratie van VPN voor externe toegang op de FTD
- Identity Services Engine en postuur

## Gebruikte componenten

De informatie in dit document is gebaseerd op de volgende softwareversies:

- Software voor Cisco Firepower Threat Defence (FTD), versie 6.4.0
- Software voor Cisco Firepower Management Console (FMC), versie 6.5.0
- Microsoft Windows 10 met Cisco AnyConnect Secure Mobility-client versie 4.7
- Cisco Identity Services Engine (ISE) versie 2.6 met Patch 3

De informatie in dit document is gebaseerd op de apparaten in een specifieke laboratoriumomgeving. Alle apparaten die in dit document worden beschreven, hadden een opgeschoonde (standaard)configuratie. Als uw netwerk live is, moet u zorgen dat u de potentiële impact van elke opdracht begrijpt.

# Configureren

## Netwerkdiagram en verkeersstroom

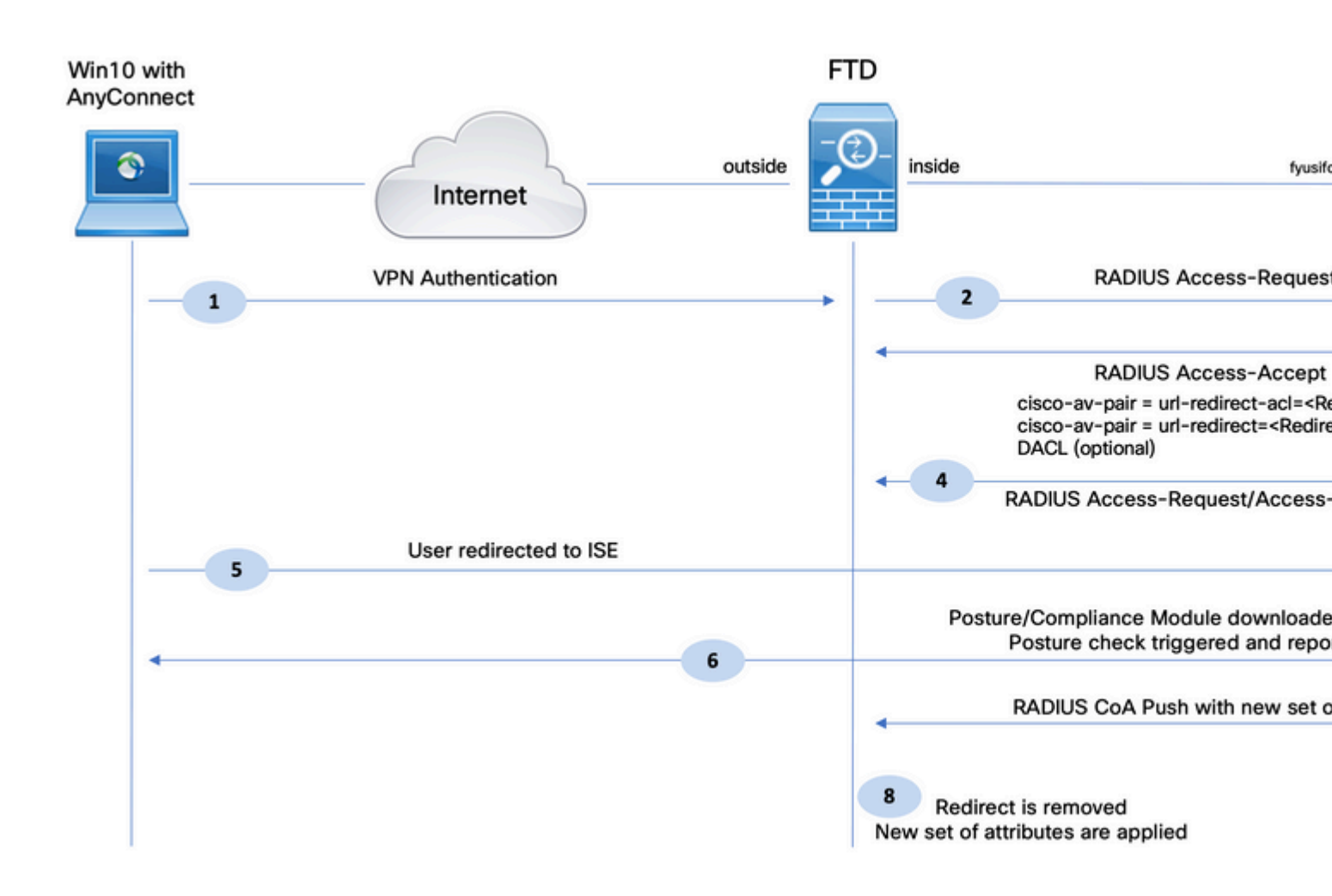

1. De externe gebruiker gebruikt Cisco AnyConnect voor VPN-toegang tot de FTD.

2. De FTD stuurt een RADIUS-toegangsverzoek voor die gebruiker naar de ISE.

3. Dat verzoek raakt het beleid genaamd **FTD-VPN-Posture-Unknown** op de ISE. De ISE stuurt een RADIUS-toegangsgoedkeuring met drie kenmerken:

- **Cisco-av-paar = url-redirect-acl=fyusifovredirect** Dit is de naam van de toegangscontrolelijst (ACL) die lokaal op de FTD is gedefinieerd, die beslist welk verkeer wordt omgeleid.
- Cisco-av-pair = urlredirect=<u>https://ip:port/portal/gateway?sessionId=SessionIdValue&portal=27b1bc30-2e58-11e9-</u> <u>98fb-0050568775a3&action=cpp</u> - Dit is de URL waarnaar de externe gebruiker wordt doorgestuurd.
- **DACL = PERMIT\_ALL\_IPV4\_TRAFFIC** downloadbare ACL Dit kenmerk is optioneel. In dit scenario is al het verkeer toegestaan in DACL)

4. Als DACL wordt verzonden, wordt RADIUS-toegangsverzoek/toegangsgoedkeuring uitgewisseld om de inhoud van DACL te downloaden

5. Wanneer het verkeer van de VPN-gebruiker overeenkomt met de lokaal gedefinieerde ACL, wordt het omgeleid naar ISE-clientprovisioningportal. ISE-bepalingen AnyConnect-postermodule en nalevingsmodule.

6. Nadat de agent op de clientmachine is geïnstalleerd, zoekt hij automatisch naar ISE met sondes. Wanneer ISE met succes is gedetecteerd, worden de houdingsvereisten gecontroleerd op het eindpunt. In dit voorbeeld controleert de agent op geïnstalleerde anti-malware software. Vervolgens stuurt het een postuur verslag naar de ISE.

7. Wanneer ISE het postuur rapport van de agent ontvangt, verandert ISE Positie Status voor deze sessie en activeert RADIUS CoA type Push met nieuwe eigenschappen. Ditmaal is de status van de houding bekend en wordt er een andere regel geraakt.

- Als de gebruiker volgzaam is, dan wordt een DACL naam die volledige toegang toelaat verzonden.
- Als de gebruiker niet-compatibel is, wordt een DACL-naam die beperkte toegang toestaat verzonden.

8. Het FTD verwijdert de omleiding. FTD stuurt een toegangsaanvraag om DACL van de ISE te downloaden. De specifieke DACL is gekoppeld aan de VPN-sessie.

## Configuraties

#### FTD/FMC

Stap 1. Maak een netwerkobjectgroep voor ISE- en herstelservers (indien aanwezig). Ga naar **Objecten > Objectbeheer > Netwerk**.

| Overview Analysis                                                   | Policies     | Devices      | Objects        | AMP         | Intelligence       |                          |                     |                 |  |  |  |  |
|---------------------------------------------------------------------|--------------|--------------|----------------|-------------|--------------------|--------------------------|---------------------|-----------------|--|--|--|--|
| Object Management                                                   | Intrusi      | on Rules     |                | _           |                    |                          |                     |                 |  |  |  |  |
| Network<br>A network object repres                                  | sents one or | more IP add  | dresses. Netwo | ork objects | s are used in vari | ous places, incl         | uding access contro | l policies, net |  |  |  |  |
| Extended                                                            |              | Name         |                |             |                    |                          |                     |                 |  |  |  |  |
| Standard                                                            |              | any-ipv4     |                |             |                    |                          |                     |                 |  |  |  |  |
| Address Pools                                                       |              | any-ipv6     | any-ipv6       |             |                    |                          |                     |                 |  |  |  |  |
| IPV6 Pools                                                          |              | enroll.cisco | .com           |             |                    |                          |                     |                 |  |  |  |  |
| Application Filters                                                 |              | IPv4-Bench   | mark-Tests     | E           | Edit Network       | Object                   |                     |                 |  |  |  |  |
| 💮 Cipher Suite List                                                 |              | IPv4-Link-L  | ocal           |             | Name               | ISE_PSN                  |                     |                 |  |  |  |  |
| Community List                                                      |              | IPv4-Multica | ast            |             | Description        |                          |                     |                 |  |  |  |  |
| <ul> <li>Distinguished Nam</li> <li>Individual Obje</li> </ul>      | ects         | IPv4-Privat  | e-10.0.0.0-8   |             |                    |                          |                     |                 |  |  |  |  |
| Object Groups     Object Groups     Object Groups                   | ,            | IPv4-Privat  | e-172.16.0.0-1 | 12          | Network            | <ul> <li>Host</li> </ul> | C Range             | C Netw          |  |  |  |  |
| File List                                                           |              | IPv4-Privat  | e-192.168.0.0  | -16         |                    | 192.168.15.1             | 4                   |                 |  |  |  |  |
| FlexConfig      FlexConfig Obj      FlexConfig Obj      Text Object | ect          | IPv4-Privat  | e-All-RFC1918  |             | Allow Overrides    |                          | _                   |                 |  |  |  |  |
| Geolocation                                                         |              | IPv6-IPv4-   | Mapped         |             |                    |                          |                     |                 |  |  |  |  |
| Mainterface                                                         |              | IPv6-Link-L  | ocal           |             |                    |                          |                     |                 |  |  |  |  |
| Network                                                             |              | IPv6-Privat  | e-Unique-Loca  | I-Address   | es                 |                          |                     |                 |  |  |  |  |
| Þ 🌽 PKI                                                             |              | IPv6-to-IPv  | 4-Relay-Anyca  | ast         |                    |                          |                     |                 |  |  |  |  |

Stap 2. Omleiden ACL maken Navigeer naar **Objecten > Objectbeheer > Toegangslijst > Uitgebreid**.

Klik op **Uitgebreide toegangslijst toevoegen** en geef de naam op van ACL-omleiding. Deze naam moet dezelfde zijn als in het resultaat van de ISE-autorisatie.

| Overview                                 | Analysis                         | Policies                   | Devices                      | Objects                           | AMP                       | Intelligence                                                 |                                 |                                        |                                  |
|------------------------------------------|----------------------------------|----------------------------|------------------------------|-----------------------------------|---------------------------|--------------------------------------------------------------|---------------------------------|----------------------------------------|----------------------------------|
| Object Mar                               | nagement                         | Intrusio                   | on Rules                     |                                   |                           |                                                              |                                 |                                        |                                  |
| Extended<br>An access lis<br>Supports IP | t object, also<br>/4 and IPv6 a  | o known as<br>addresses. Y | an access co<br>You use thes | ontrol list (ACI<br>e objects whe | L), selecti<br>en configu | s the traffic to which a ser<br>iring particular features, s | rvice will app<br>such as route | oly. Standard-Identifies tr<br>e maps. | raffic based on destination addr |
| Star                                     | ended<br>ndard                   | -1                         | Name                         | fyus                              | ifovredire                | ज्य                                                          |                                 |                                        |                                  |
| Addres                                   | is Pools<br>14 Pools<br>16 Pools |                            | Entries (0                   | )                                 |                           |                                                              | -                               |                                        |                                  |
| Applica                                  | tion Filters                     |                            | Sequer                       | ice Acti                          | on s                      | source                                                       | Sourc                           | ce Port                                | Destination                      |
| Y AS Pat                                 | h<br>Suite List                  |                            |                              |                                   |                           |                                                              |                                 | No records to o                        | display                          |
| 🝰 Comm                                   | unity List                       |                            |                              |                                   |                           |                                                              |                                 |                                        |                                  |
| a 🗳 Disting                              | uished Name<br>ividual Object    | ts                         |                              |                                   |                           |                                                              |                                 |                                        |                                  |
| 🔁 Obj                                    | ect Groups                       |                            |                              |                                   |                           |                                                              |                                 |                                        |                                  |
| DNS S                                    | erver Group                      | _                          | Allow Ove                    | rrides 🗖                          |                           |                                                              |                                 |                                        |                                  |
| C File Lis                               | t                                |                            |                              |                                   |                           |                                                              |                                 |                                        |                                  |
| 4 Gy FlexCo                              | nfig                             |                            |                              |                                   |                           |                                                              |                                 |                                        |                                  |
| 🧠 Flex                                   | Config Object                    | ct                         |                              |                                   |                           |                                                              |                                 |                                        |                                  |

Stap 3. Vermeldingen in ACL-omleiding toevoegen. Klik op de knop **Toevoegen**. Blokkeer verkeer naar DNS, ISE en de herstelservers om deze uit te sluiten van omleiding. Laat de rest van het verkeer toe, dit activeert omleiding (ACL-vermeldingen kunnen specifieker zijn indien nodig).

| dd Extended                                                                                            | Access List Entry                     |                                          |                     |     |        |
|----------------------------------------------------------------------------------------------------|---------------------------------------|------------------------------------------|---------------------|-----|--------|
| Action:                                                                                                | × Block                               | <b>v</b>                                 |                     |     |        |
| Logging:                                                                                               | Default                               | •                                        |                     |     |        |
| Log Level:                                                                                             | Informational                         | ¥.                                       |                     |     |        |
| Log Interval:                                                                                          | 300                                   | Sec.                                     |                     |     |        |
| Network F                                                                                              | Port                                  |                                          |                     |     |        |
| Available Netw                                                                                         | rorks C                               | ٢                                        | Source Networks (1) |     | Destin |
| 🔍 Search by n                                                                                          | ame or value                          |                                          | any-ipv4            | 8   | 🗐 ISI  |
| any<br>any-ipv4<br>any-ipv6<br>enroll.cisco<br>IPv4-Bench<br>IPv4-Link-L<br>IPv4-Multic<br>IPv4-Privat | o.com<br>hmark-Tests<br>Local<br>cast | Add to<br>Source<br>Add to<br>Destinatio | n                   |     |        |
| IPv4-Privat                                                                                            | te-172.16.0.0-12                      | <b>-</b>                                 | Enter an IP address | Add | Enter  |

| it Extended         | Access Lis | t Object   |             |                    |      |
|---------------------|------------|------------|-------------|--------------------|------|
| lame<br>Entries (4) | fyusifovre | direct     |             |                    |      |
| Sequence            | Action     | Source     | Source Port | Destination        | Dest |
| 1                   | 🗙 Block    | 🖶 any      | Any         | Any                | 🎤 DN |
| 2                   | × Block    | any-ipv4   | Any         | ISE_PSN            | Any  |
| 3                   | × Block    | 🚍 any-ipv4 | Any         | RemediationServers | Any  |
| 4                   | 🖋 Allow    | any-ipv4   | Any         | 📰 any-ipv4         | Any  |
| llow Overrides      |            |            |             |                    |      |
|                     |            |            |             |                    |      |

Stap 4. Voeg ISE-PSN-knooppunt/knooppunten toe. Ga naar **Objecten > Objectbeheer > RADIUS**servergroep. Klik op **RADIUS-servergroep toevoegen**, geef de naam op, schakel alle selectievakjes in en klik op het pictogram **plus**.

# Edit RADIUS Server Group

| Name:*                          | ISE                   |       |
|---------------------------------|-----------------------|-------|
| Description:                    |                       |       |
| Group Accounting Mode:          | Single 💙              | ]     |
| Retry Interval:*                | 10                    | (1-10 |
| Realms:                         | <b>`</b>              | ]     |
| Enable authorize only           |                       |       |
| 🗹 Enable interim account update |                       |       |
| Interval:*                      | 24                    | (1-12 |
| Enable dynamic authorization    |                       |       |
| Port:*                          | 1700                  | (1024 |
| RADIUS Servers (Maximum 16 serv | /ers)                 |       |
|                                 |                       |       |
| IP Address/Hostname             |                       |       |
|                                 | No records to display |       |
|                                 |                       |       |
|                                 |                       |       |
|                                 |                       |       |
|                                 |                       | :     |

Stap 5. Typ in het geopende venster ISE-PSN IP-adres, RADIUS-sleutel, selecteer **Specifieke interface** en selecteer de interface waaruit ISE bereikbaar is (deze interface wordt gebruikt als bron van RADIUS-verkeer) en selecteer vervolgens **ACL-omleiding** die eerder is geconfigureerd.

| New RADIUS Server     |                                       |                              |
|-----------------------|---------------------------------------|------------------------------|
| IP Address/Hostname:* | 192.168.15.13<br>Configure DNC at The | eat Defense Platform Setting |
| Authentication Port:* | 1812                                  |                              |
| Key:*                 | •••••                                 |                              |
| Confirm Key:*         | •••••                                 |                              |
| Accounting Port:      | 1813                                  | •                            |
| Timeout:              | 10                                    |                              |
| Connect using:        | ○ Routing ⊙ Sp                        | oecific Interface 🕕          |
|                       | ZONE-INSIDE                           |                              |
| Redirect ACL:         | fyusifovredirect                      |                              |
|                       |                                       | Save                         |

Stap 6. Adresgroep maken voor VPN-gebruikers. Ga naar **Objecten > Objectbeheer > Adrespools > IPv4pools**. Klik op **IPv4-pools toevoegen** en vul de gegevens in.

| Overview   | Analysis | Policies | Devices | Objects | AMP | Intelligence |
|------------|----------|----------|---------|---------|-----|--------------|
| Object Mar | nagement | Intrusio | n Rules |         |     |              |

#### IPv4 Pools

IPv4 pool contains list of IPv4 addresses, it is used for diagnostic interface with clustering, or for VPN remote access profiles.

| Standard 🖻                                                                                                    | Name                                                                                                    |     |
|----------------------------------------------------------------------------------------------------|----------------------------------------------------------------------------------------------------|-----|
| Address Pools                                                                                                    | Edit IPv4 Pool                                                                                                    | ? × |
| IPv4 Pools         IPv6 Pools         IPv6 Pools         Application Filters         Y AS Path         Cipher Suite List         Community List         IPv6 Pools         Individual Objects         Object Groups | Name*         VPN-172-Pool           IPv4 Address Range*         172.16.1.10-172.16.1.20           Format: ipaddr-ipaddr e.g., 10.72.1.1-10.72.1.150           Mask         255.255.255.0           Description |     |
| DNS Server Group                                                                                                    | Allow Overrides 🔽                                                                                                    |     |
| File List     Seconfig                                                                                                    | Configure device overrides in the address pool object to avoid IP address conflicts in case of object is shared across multiple devices                                                                         | t   |
| FlexConfig Object -                                                                                                    | Override (0)                                                                                                    | -   |
| G Text Object                                                                                                    | Save                                                                                                    |     |
| 🝓 Interface                                                                                                    |                                                                                                    |     |

Stap 7. Maak een AnyConnect-pakket. Navigeer naar **Objecten > Objectbeheer > VPN > AnyConnect File**. Klik op **Add AnyConnect File**, geef de pakketnaam op, download het pakket van <u>Cisco Software</u> <u>Download</u> en selecteer **AnyConnect Client Image** File Type.

| Overview Analysis                                                                                                    | Policies                       | Devices                                 | Objects                              | AMP                          | Intelligence                                     |               |           |                |                |              |
|----------------------------------------------------------------------------------------------------|--------------------------------|-----------------------------------------|--------------------------------------|------------------------------|--------------------------------------------------|---------------|-----------|----------------|----------------|--------------|
| Object Management                                                                                                    | Intrus                         | ion Rules                               |                                      |                              |                                                  |               |           |                |                |              |
| AnyConnect File<br>File objects represent file                                                                                                    | es used in                     | configurations                          | s, typically for                     | remote a                     | access VPN policies, They can c                  | ontain AnyCon | nect Clie | nt Profile and | f AnyConnect ( | Client Image |
| Policy List                                                                                                    | -                              | Name                                    |                                      |                              |                                                  |               |           |                |                |              |
| Prefix List                                                                                                    |                                | Edit Any                                | Connect File                         | e                            |                                                  | ?             | ×         |                |                |              |
| IPv4 Prefix List<br>IPv6 Prefix List<br>RADIUS Server Gr<br>CROUTE Map<br>Security Intelligence<br>DNS Lists and F<br>Network Lists and<br>URL Lists and Fe<br>Sinkhole<br>SLA Monitor | oup<br>eeds<br>nd Feec<br>eeds | Name:<br>File Na<br>File Tyj<br>Descrip | * An<br>me:* ar<br>pe:* An<br>otion: | C47<br>nyconnect<br>nyConnec | t-win-4.7.01076-webdeploy-k9.<br>ct Client Image | Browse        | ]         |                |                |              |
| 📆 Time Range<br>🚓 Tunnel Zone                                                                                                    |                                |                                         |                                      |                              | Save                                             | Cancel        |           |                |                |              |
| URL  Variable Set  VLAN Tag  VPN  AnyConnect File  R - Certificate Man                                                                                                    |                                |                                         |                                      |                              |                                                  |               |           |                |                |              |

Stap 8. Navigeer naar **certificaatobjecten > Objectbeheer > PKI > Cert-inschrijving**. Klik op **Add Cert Inschrijving**, geef naam op en kies **Self Signed Certificate** in Inschrijftype. Klik op het tabblad Certificaatparameters en geef de GN op.

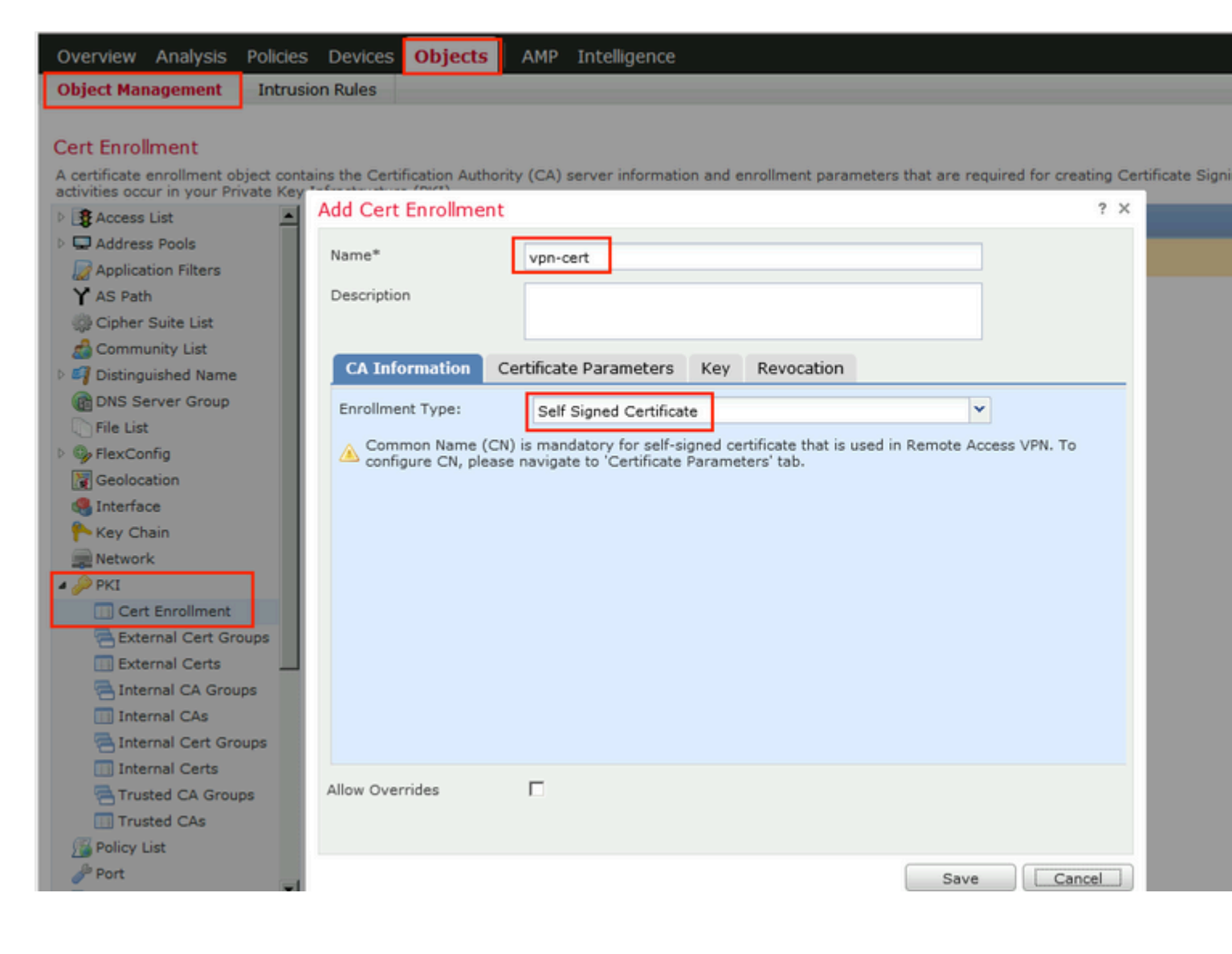

| 1 | Add Cert Enrollment      |       |                               |
|---|--------------------------|-------|-------------------------------|
|   | Name*                    | vpr   | 1-cert                        |
|   | Description              |       |                               |
|   | CA Information Cer       | tific | ate Parameters Key Revocation |
|   | Include FQDN:            |       | Use Device Hostname as FQDN   |
|   | Include Device's IP Addr | ess:  | 10.48.26.99                   |
|   | Common Name (CN):        |       | vpn-cert.example.com          |
|   | Organization Unit (OU):  |       |                               |
|   | Organization (O):        |       | example                       |
|   | Locality (L):            |       |                               |
|   | State (ST):              |       | Krakow                        |
|   | Country Code (C):        |       | PL                            |
|   | Email (E):               |       |                               |
|   | Include Device's Seria   | al Nu | mber                          |
|   |                          |       |                               |
|   | Allow Overrides          |       |                               |
|   |                          |       |                               |
|   |                          |       |                               |

Stap 9. Start de wizard Externe toegang tot VPN. Navigeer naar **Apparaten** > **VPN** > **Externe toegang** en klik op **Toevoegen**.

| Overview Analysis | Policies | Devices Objects     | АМР | Intelligence      |              |                     |                       |  |
|-------------------|----------|---------------------|-----|-------------------|--------------|---------------------|-----------------------|--|
| Device Management | NAT      | VPN + Remote Access | QoS | Platform Settings | FlexConfig   | Certificates        |                       |  |
|                   |          |                     |     |                   |              |                     |                       |  |
|                   |          |                     |     |                   |              |                     |                       |  |
| Name              |          |                     |     | Status            |              |                     | Last Modified         |  |
|                   |          |                     |     | No co             | onfiguration | available <b>Ad</b> | d a new configuration |  |

Stap 10. Vermeld de naam, controleer SSL als VPN Protocol, kies FTD die als VPN concentrator wordt gebruikt en klik op **Volgende**.

| 1 Policy Assignment | 2 Connection Profil                                                                                                   | le 🔰 3 AnyConnect 🔪 🤇                                                                                                    | Access & Ce | ertificate $>$ 5 Su | mmary    |                                                                                                    |
|---------------------|----------------------------------------------------------------------------------------------------|----------------------------------------------------------------------------------------------------|-------------|---------------------|----------|----------------------------------------------------------------------------------------------------|
|                     | Targeted Dev<br>This wizard will g<br>with a new user-<br>Name:*<br>Description:<br>VPN Protocols:<br>Targeted Device | ices and Protocols<br>puide you through the required minim<br>defined connection profile.<br>EmployeeVPN<br>SSL IPsec-IKEv2<br>SSL Search<br>102.168.15.11 | Add         | Selected Devices    | N policy | <ul> <li>Before You Stat</li> <li>Before you start, en<br/>configuration element<br/>complete Remote Acc</li> <li>Authentication Serr<br/>Configure Realm or<br/>Group to authenticate</li> <li>AnyConnect Client II</li> <li>Make sure you h<br/>package for VPN Clie<br/>you have the relevan<br/>to download it during</li> <li>Device Interface</li> <li>Interfaces should be<br/>on targeted devices s<br/>used as a security<br/>group to enable VPN a</li> </ul> |

Stap 11. Geef **de** naam van het **verbindingsprofiel op**, selecteer **Verificatie**-/boekhoudservers, selecteer de adrespool die eerder is geconfigureerd en klik op **Volgende**.

**Opmerking**: selecteer de autorisatieserver niet. Het brengt twee toegangsaanvragen voor één gebruiker (eenmaal met het gebruikerswachtwoord en de tweede keer met wachtwoord *cisco*).

| Policy Assignment     O     Connection Profile | 3 AnyConnect > 4                                                                      | ccess & Certificate > (5) Summary                                                                                                    |
|------------------------------------------------|---------------------------------------------------------------------------------------|----------------------------------------------------------------------------------------------------|
|                                                | Connection Profile:                                                                   |                                                                                                    |
|                                                | Connection Profiles specify the<br>itself, how AAA is accomplished<br>group policies. | tunnel group policies for a VPN connection. These policies pertain to creating the tunne<br>and how addresses are assigned. They also include user attributes, which are defined |
|                                                | Connection Profile<br>Name:*                                                          | EmployeeVPN                                                                                                    |
|                                                |                                                                                       | This name is configured as a connection alias, it can be used to connect to the VPN gateway                                                                                      |
|                                                | Authentication, Authorization 8                                                       | à Accounting (AAA):                                                                                                    |
|                                                | Specify the method of authent<br>connections.                                         | ication (AAA, certificates or both), and the AAA servers that will be used for VPN                                                                                               |
|                                                | Authentication Method:                                                                | AAA Only 👻                                                                                                    |
|                                                | Authentication Server:*                                                               | ISE (Realm or RADIUS)                                                                                                    |
|                                                | Authorization Server:                                                                 | Use same authentication server 👻 🔕 (RADIUS)                                                                                                    |
|                                                | Accounting Server:                                                                    | ISE Y (RADIUS)                                                                                                    |
|                                                | Client Address Assignment:                                                            |                                                                                                    |
|                                                | Client IP address can be assig<br>selected, IP address assignme                       | ned from AAA server, DHCP server and IP address pools. When multiple options are<br>int is tried in the order of AAA server, DHCP server and IP address pool.                    |
|                                                | Use AAA Server (RADI                                                                  | US only) 🕕                                                                                                    |
|                                                | Use DHCP Servers                                                                      |                                                                                                    |
|                                                | Use IP Address Pools                                                                  |                                                                                                    |
|                                                | IPv4 Address                                                                          | VPN-172-Pool 🥜                                                                                                    |
|                                                | IPv6 Address                                                                          |                                                                                                    |
|                                                | Group Policy:                                                                         |                                                                                                    |
|                                                | A group policy is a collection of<br>established. Select or create a                  | user-oriented session attributes which are assigned to client when a VPN connection is<br>Group Policy object.                                                                   |
|                                                | Group Policy:*                                                                        | DfltGrpPolicy V<br>Edit Group Policy                                                                                                    |

Stap 12. Selecteer AnyConnect-pakket dat eerder is geconfigureerd en klik op Volgende.

| Remote Access VPN Policy Wizard         |                                                                                                    |                                                                                          |                                                      |
|-----------------------------------------|----------------------------------------------------------------------------------------------------|------------------------------------------------------------------------------------------|------------------------------------------------------|
| 1 Policy Assignment $>$ 2 Connection Pr | ofile 3 AnyConnect                                                                                   | (4) Access & Certificate 5 St                                                            | ummary                                               |
| Remo                                    | AnyConnect<br>Client                                                                                 | Internet Outside                                                                         | VPN Device Inside                                    |
|                                         |                                                                                                    |                                                                                          |                                                      |
| An'<br>The<br>con                       | yConnect Client Image<br>VPN gateway can automatically d<br>nection is initiated. Minimize connectio | ownload the latest AnyConnect package to<br>on setup time by choosing the appropriate OS | the client device when the for the selected package. |
| 0                                       | unlead AnuConnect Client and unear fo                                                                | rom Cisco Software Download Center                                                       |                                                      |
| 000                                     | whiload AnyConnect Client packages in                                                                | Sin clace Solution Control S                                                             | Show Re-order buttons                                |
|                                         | AnyConnect File Object Name                                                                          | AnyConnect Client Package Name                                                           | Show Re-order buttons Operating System               |
| v<br>V                                  | AnyConnect File Object Name                                                                          | AnyConnect Client Package Name<br>anyconnect-win-4.7.01076-webdeploy-k9                  | Show Re-order buttons Operating System Windows       |
| v<br>V                                  | AnyConnect File Object Name                                                                          | AnyConnect Client Package Name<br>anyconnect-win-4.7.01076-webdeploy-k9                  | Show Re-order buttons Operating System Windows       |
| v<br>V                                  | AnyConnect File Object Name                                                                          | AnyConnect Client Package Name<br>anyconnect-win-4.7.01076-webdeploy-k9                  | Show Re-order buttons Operating System Windows       |
|                                         | AnyConnect File Object Name                                                                          | AnyConnect Client Package Name<br>anyconnect-win-4.7.01076-webdeploy-k9                  | Show Re-order buttons Operating System Windows       |
|                                         | AnyConnect File Object Name                                                                          | AnyConnect Client Package Name<br>anyconnect-win-4.7.01076-webdeploy-k9                  | Show Re-order buttons Operating System Windows       |
|                                         | AnyConnect File Object Name                                                                          | AnyConnect Client Package Name<br>anyconnect-win-4.7.01076-webdeploy-k9                  | Show Re-order buttons Operating System Windows       |
|                                         | AnyConnect File Object Name                                                                          | AnyConnect Client Package Name<br>anyconnect-win-4.7.01076-webdeploy-k9                  | Show Re-order buttons Operating System Windows       |

Stap 13. Selecteer de interface waarvan VPN-verkeer wordt verwacht, selecteer **Certificaatinschrijving** die eerder is geconfigureerd en klik op **Volgende**.

| Remote Access VPN Policy Wizard            |                                                                                                    |
|--------------------------------------------|----------------------------------------------------------------------------------------------------|
| 1 Policy Assignment 2 O Connection Profile | 3 AnyConnect 4 Access & Certificate 5 Summary                                                                                                    |
|                                            | Network Interface for Incoming VPN Access<br>Select or create an Interface Group or a Security Zone that contains the network interfaces users will access for<br>VPN connections.<br>Interface group/Security Zone:<br>ZONE-OUTSIDE<br>Enable DTLS on member interfaces                                                                                                    |
|                                            | Device Certificates<br>Device certificate (also called Identity certificate) identifies the VPN gateway to the remote access clients. Select<br>a certificate which is used to authenticate the VPN gateway<br>Certificate Enrollment:*<br>Vpn-cert<br>Enroll the selected certificate object on the target devices                                                                                                    |
|                                            | Access Control for VPN Traffic<br>All decrypted traffic in the VPN tunnel is subjected to the Access Control Policy by default. Select this option to<br>bypass decrypted traffic from the Access Control Policy.<br>Bypass Access Control policy for decrypted traffic (sysopt permit-vpn)<br>This option bypasses the Access Control Policy inspection, but VPN filter ACL and authorization ACL downloaded<br>from AAA server are still applied to VPN traffic. |
|                                            |                                                                                                    |

Stap 14. Controleer de overzichtspagina en klik op Voltooien.

| Remote Access VPN Policy Con                              | figuration                                                            | Additional Configuration Requ                                                                                                    |
|-----------------------------------------------------------|-----------------------------------------------------------------------|----------------------------------------------------------------------------------------------------|
| Firepower Management Center will<br>Name:                 | configure an RA VPN Policy with the following settings<br>EmployeeVPN | After the wizard completes,<br>configuration needs to be comple<br>work on all device targets.                                        |
| Device Targets:                                           | 192.168.15.11                                                         | Access Control Policy Upda                                                                                                    |
| Connection Profile:                                       | EmployeeVPN                                                           | An <u>Access Control</u> rule must<br>allow VPN traffic on all targeter                                                               |
| Connection Alias:                                         | EmployeeVPN                                                           | NAT Exemption                                                                                                    |
| AAA:<br>Authentication Method:                            | AAA Only                                                              | If NAT is enabled on the targ<br>you must define a <u>NAT Polic</u><br>VPN traffic.                                                   |
| Authentication Server:                                    | SE ISE                                                                | ① DNS Configuration                                                                                                    |
| Authorization Server:                                     | ISE ISE                                                               | To resolve hostname speci<br>Servers or CA Servers, config<br>FlexConfig Policy on the target                                         |
| Accounting Server:                                        | We ISE                                                                | Port Configuration                                                                                                    |
| Address Assignment:<br>Address from AAA:<br>DHCP Servers: | -                                                                     | SSL will be enabled on port 44<br>Please ensure that these ports<br>in <u>NAT Policy</u> or other ser<br>deploying the configuration. |
| Address Pools (IPv4):                                     | VIDM-172-Deed                                                         | 🛕 Network Interface Configu                                                                                                    |
| Address Pools (IPv6):                                     |                                                                       | Make sure to add interface f<br>devices to SecurityZone of                                                                            |
| Group Policy:                                             | DfltGrpPolicy                                                         | OUTSIDE'                                                                                                    |
| AnyConnect Images:                                        | AC47                                                                  |                                                                                                    |
| Interface Objects:                                        | SONE-OUTSIDE                                                          |                                                                                                    |
| Device Certificates:                                      | Vpp-cert                                                              |                                                                                                    |

Stap 15. Configuratie in FTD implementeren. Klik op **Implementeren** en selecteer **FTD** die wordt gebruikt als VPN-concentrator.

| Overview Analysis Policies Devic   | Ces Objects AMP Intelligence            |                         |            |               |
|------------------------------------|-----------------------------------------|-------------------------|------------|---------------|
| Device Management NAT VPN • I      | Remote Access QoS Platform Settings     | FlexConfig Certificates |            |               |
| EmployeeVPN                        | Deploy Policies Version:2020-02-02 09:1 | 5 PM                    |            |               |
| Enter Description                  |                                         | To construction         | Turne      | Guarantikana  |
| Connection Profile Access Interfac |                                         | Inspect Interruption    | Type Group | Current vers  |
| Connection Prome Precess Anterior  | S → 192.168.15.11                       | No                      | FTD        | 2020-02-02 09 |
|                                    |                                         |                         |            |               |
| Name                               |                                         |                         |            |               |
| DefaultWEBVPNGroup                 |                                         |                         |            |               |
|                                    |                                         |                         |            |               |
| EmployeeVPN                        |                                         |                         |            |               |
|                                    |                                         |                         |            |               |
|                                    |                                         |                         |            |               |
|                                    |                                         |                         |            |               |
|                                    |                                         |                         |            |               |
|                                    |                                         |                         |            |               |
|                                    |                                         |                         |            |               |
|                                    |                                         |                         |            |               |
|                                    |                                         |                         |            |               |
|                                    |                                         |                         |            |               |
|                                    | Salacted devices: 1                     |                         |            |               |
|                                    | Selected devices: 1                     |                         |            | Deploy        |
|                                    |                                         |                         |            |               |
|                                    |                                         |                         |            |               |

## ISE

Stap 1. Werk de houding bij. Ga naar **Beheer > Systeem > Instellingen > Houding > Updates**.

| Posture Updates   |                                                           |       |
|-------------------|-----------------------------------------------------------|-------|
| Web               | Offline                                                   |       |
| * Update Feed URL | https://www.cisco.com/web/secure/spa/posture-update.xml   | 9     |
| Proxy Address     | (i)                                                       |       |
| Proxy Port        | HH MM SS                                                  |       |
| Automatically che | ck for updates starting from initial delay 20 🔻 49 🔻 18 🔻 | every |
| Save              | date Now Reset                                            |       |

# Update Information 2020/02/02 20:44:27) Last successful update on 2020/02/02 20:44:27) Last update status since ISE was started Last update attempt at 2020/02/02 20:44: Cisco conditions version 257951.0.0.0 Cisco AV/AS support chart version for windows 227.0.0 Cisco AV/AS support chart version for Mac OSX 148.0.0.0 Cisco supported OS version 49.0.0.0

Stap 2. Nalevingsmodule voor uploaden. Ga naar **Beleid > Beleidselementen > Resultaten > Clientprovisioning > Resources**. Klik op **Add** en selecteer **Agent resources vanaf Cisco-site** 

| Download Remote Resources                                      |                                       |  |  |  |
|----------------------------------------------------------------|---------------------------------------|--|--|--|
| Name 🔺                                                         | Description                           |  |  |  |
| AgentCustomizationPackage 1.1.1.6                              | This is the NACAgent Customization    |  |  |  |
| AnyConnectComplianceModuleOSX 3.6.11682.2                      | AnyConnect OS X Compliance Modu       |  |  |  |
| AnyConnectComplianceModuleOSX 4.3.972.4353                     | AnyConnect OSX Compliance Modul       |  |  |  |
| AnyConnectComplianceModuleWindows 3.6.11682.2                  | AnyConnect Windows Compliance M       |  |  |  |
| AnyConnectComplianceModuleWindows 4.3.1053.6145                | AnyConnect Windows Compliance M       |  |  |  |
| CiscoTemporalAgentOSX 4.8.03009                                | Cisco Temporal Agent for OSX With C   |  |  |  |
| CiscoTemporalAgentWindows 4.8.03009                            | Cisco Temporal Agent for Windows V    |  |  |  |
| ComplianceModule 3.6.11428.2                                   | NACAgent ComplianceModule v3.6.1      |  |  |  |
| MACComplianceModule 3.6.11428.2                                | MACAgent ComplianceModule v3.6.1      |  |  |  |
| MacOsXAgent 4.9.4.3                                            | NAC Posture Agent for Mac OSX v4.9    |  |  |  |
| MacOsXAgent 4.9.5.3                                            | NAC Posture Agent for Mac OSX v4.9    |  |  |  |
| MacOsXSPWizard 1.0.0.18                                        | Supplicant Provisioning Wizard for Ma |  |  |  |
| MacOsXSPWizard 1.0.0.21                                        | Supplicant Provisioning Wizard for Ma |  |  |  |
| MacOsXSPWizard 1.0.0.27                                        | Supplicant Provisioning Wizard for Ma |  |  |  |
| MacOsXSPWizard 1.0.0.29                                        | Supplicant Provisioning Wizard for Ma |  |  |  |
| MacOsXSPWizard 1.0.0.30                                        | Supplicant Provisioning Wizard for Ma |  |  |  |
|                                                                | 0                                     |  |  |  |
| For AnyConnect software, please download from http://cisco.com | n/go/anyconnect. Use the "Agent reso  |  |  |  |
| option, to import into ISE                                     |                                       |  |  |  |

Stap 3. Download AnyConnect van <u>Cisco Software Download</u> en upload het vervolgens naar ISE. Ga naar **Beleid > Beleidselementen > Resultaten > Clientprovisioning > Resources**.

Klik op Add en selecteer Agent Resources from Local Disk. Kies Cisco Provided Packages onder Category, selecteer AnyConnect-pakket op de lokale schijf en klik op Indienen.

#### Agent Resources From Local Disk > Agent Resources From Local Disk

Agent Resources From Local Disk

| Category | Cisco Provided Packages                      |        | •                        |            |                 |
|----------|----------------------------------------------|--------|--------------------------|------------|-----------------|
|          | Browse anyconnect-win-4                      | .7.010 | 76-webdeploy-k9.pkg      |            |                 |
|          | <ul> <li>AnyConnect Uploaded Reso</li> </ul> | ources | s                        |            |                 |
|          | Name                                         |        | Туре                     | Version    | Description     |
|          | AnyConnectDesktopWindows 4.7                 | .10    | AnyConnectDesktopWindows | 4.7.1076.0 | AnyConnect Secu |

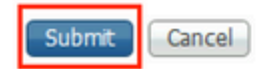

Stap 4. Een profiel voor AnyConnect maken. Ga naar **Beleid > Beleidselementen > Resultaten > Clientprovisioning > Resources**.

Klik op Add en selecteer AnyConnect Posture Profile. Vul de naam en het protocol in.

Onder \*Server naam regels zet \* en zet een dummy IP-adres onder Discovery host.

| ISE Posture            | Agent Profile Settings > AC_Po | sture_Profile |
|------------------------|--------------------------------|---------------|
| * Name:<br>Description | AC Posture Profile             |               |
|                        |                                | 14.           |

#### **Posture Protocol**

| Parameter               | Value    | Notes                                                                                                    | Description                                                                                   |
|-------------------------|----------|----------------------------------------------------------------------------------------------------|-----------------------------------------------------------------------------------------------|
| PRA retransmission time | 120 secs |                                                                                                    | This is the agent retry period if<br>failure                                                  |
| Discovery host          | 1.2.3.4  |                                                                                                    | The server that the agent shou                                                                |
| * Server name rules     | *        | need to be blank by default to force<br>admin to enter a value. "*" means agent<br>will connect to all                                                                                                    | A list of wildcarded, comma-se<br>agent can connect to. E.g. **.ci                            |
| Call Home List          |          | List of IP addresses, FQDNs with or<br>without port must be comma-separated<br>and with colon in between the IP<br>address/FQDN and the port. Example:<br>IPaddress/FQDN:Port (Port number<br>should be the same, specified in the<br>Client Provisioning portal) | A list of IP addresses, that defi<br>will try to connect to if the PSN<br>some reason.        |
| Back-off Timer          | 30 secs  | Enter value of back-off timer in<br>seconds, the supported range is<br>between 10s - 600s.                                                                                                    | Anyconnect agent will continue<br>targets and previously connect<br>max time limit is reached |

Stap 5. Navigeren naar **Beleid > Beleidselementen > Resultaten > Clientprovisioning > Resources** en **AnyConnect Configuration** maken. Klik op **Add** en selecteer **AnyConnect Configuration**. Selecteer **AnyConnect-pakket**, geef de configuratienaam op, selecteer **compliancemodule**, controleer het diagnostische en rapportageprogramma, selecteer **Profiel houding** en klik op **Opslaan**.

| * Select AnyConnect Package | AnyConnectDesktopWindows 4.7.1076.0 |  |
|-----------------------------|-------------------------------------|--|
| * Configuration Name        | AC CF 47                            |  |
| Description:                | 11.                                 |  |
|                             |                                     |  |

#### **DescriptionValue**

\* Compliance Module AnyConnectComplianceModuleWindows 4.3.1012

## AnyConnect Module Selection

ISE Posture VPN Network Access Manager Web Security AMP Enabler ASA Posture Network Visibility Umbrella Roaming Security Start Before Logon Diagnostic and Reporting Tool

| Profile Selection         |                    |
|---------------------------|--------------------|
| * ISE Posture             | AC_Posture_Profile |
| VPN                       |                    |
| Network Access Manager    |                    |
| Web Security              |                    |
| AMP Enabler               |                    |
| Network Visibility        |                    |
| Umbrella Roaming Security |                    |
| Customer Feedback         |                    |
|                           |                    |

Stap 6. Navigeer naar **Beleid > Clientprovisioning** en maak een **clientprovisioningbeleid**. Klik op **Bewerken** en selecteer vervolgens **Regel invoegen hierboven**, geef naam op, selecteer het besturingssysteem en kies **AnyConnect Configuration** die in de vorige stap is gemaakt.

|                   |          |                                                        |                                         |                          |                                  |                                    | _                                  |       |                 |              |       |                                            |
|-------------------|----------|--------------------------------------------------------|-----------------------------------------|--------------------------|----------------------------------|------------------------------------|------------------------------------|-------|-----------------|--------------|-------|--------------------------------------------|
| co                | Ident    | ity Services Engine                                    | Home                                    | <ul> <li>Cont</li> </ul> | text Visibility                  | <ul> <li>Operations</li> </ul>     |                                    | • /   | Administration  | Work Centers |       |                                            |
| Policy            | / Sets   | Profiling Posture                                      | Client Provisi                          | ioning                   | <ul> <li>Policy Eleme</li> </ul> | nts                                |                                    |       |                 |              |       |                                            |
|                   |          |                                                        |                                         |                          |                                  |                                    |                                    |       |                 |              |       |                                            |
| ient              | Provi    | sioning Policy                                         |                                         |                          |                                  |                                    |                                    |       |                 |              |       |                                            |
| fine t            | the Clie | nt Provisioning Policy to                              | determine what                          | at users v               | will receive upor                | login and use                      | r session initiati                 | on:   |                 |              |       |                                            |
| or Age<br>or Nati | ive Sup  | figuration: version of age<br>plicant Configuration: w | ent, agent profile<br>izard profile and | e, agent o<br>d/or wizar | d. Drag and dro                  | tule, and/or ag<br>p rules to chan | ent customizatio<br>loe the order. | n pac | :kage.          |              |       |                                            |
|                   |          |                                                        |                                         |                          |                                  |                                    |                                    |       |                 |              |       |                                            |
|                   |          | Rule Name                                              |                                         | Identit                  | Groups                           | Oneration                          | Systems                            |       | Other Condition | e            |       | Recuite                                    |
|                   |          | AC 47 Min                                              | н                                       | Anu                      | and                              | Windowed                           | ui a                               | n.d   | Condition(c)    | 0            | then  | AC CE 47                                   |
| _                 | -        | A0_47_Will                                             |                                         | Any                      | dire                             | Williuws /                         | ui a                               | inu   | Condition(s)    |              | uteri | AU_UF_47                                   |
|                   | ×.       | IOS                                                    | If                                      | Any                      | and                              | Apple IOS /                        | All a                              | nd    | Condition(s)    |              | then  | Cisco-ISE-NSP                              |
|                   | <b>~</b> | Android                                                | If                                      | Any                      | and                              | Android                            | 8                                  | nd    | Condition(s)    |              | then  | Cisco-ISE-NSP                              |
|                   | <b>~</b> | Windows                                                | If                                      | Any                      | and                              | Windows A                          | a Ib                               | ind   | Condition(s)    |              | then  | CiscoTemporalAgentW<br>ndows 4.7.00135 And |
|                   |          |                                                        |                                         |                          |                                  |                                    |                                    |       |                 |              |       | WinSPWizard 2.5.0.1<br>And Cisco-ISE-NSP   |
| 1                 | <b>~</b> | MAC OS                                                 | If                                      | Any                      | and                              | Mac OSX                            | а                                  | ind   | Condition(s)    |              | then  | CiscoTemporalAgentO                        |
|                   |          |                                                        |                                         |                          |                                  |                                    |                                    |       |                 |              |       | MacOsXSPWizard                             |
|                   |          |                                                        |                                         |                          |                                  |                                    |                                    |       |                 |              |       | 2.1.0.42 And Cisco-ISE<br>NSP              |
| 1                 | <b>~</b> | Chromebook                                             | If                                      | Any                      | and                              | Chrome O                           | s All a                            | nd    | Condition(s)    |              | then  | Cisco-ISE-Chrome-                          |

Stap 7. Houdbaarheid aanmaken onder **Policy > Policy Elements > Conditions > Posture > Anti-Malware Condition**. In dit voorbeeld, wordt "ANY\_am\_win\_inst" vooraf gedefinieerd.

•

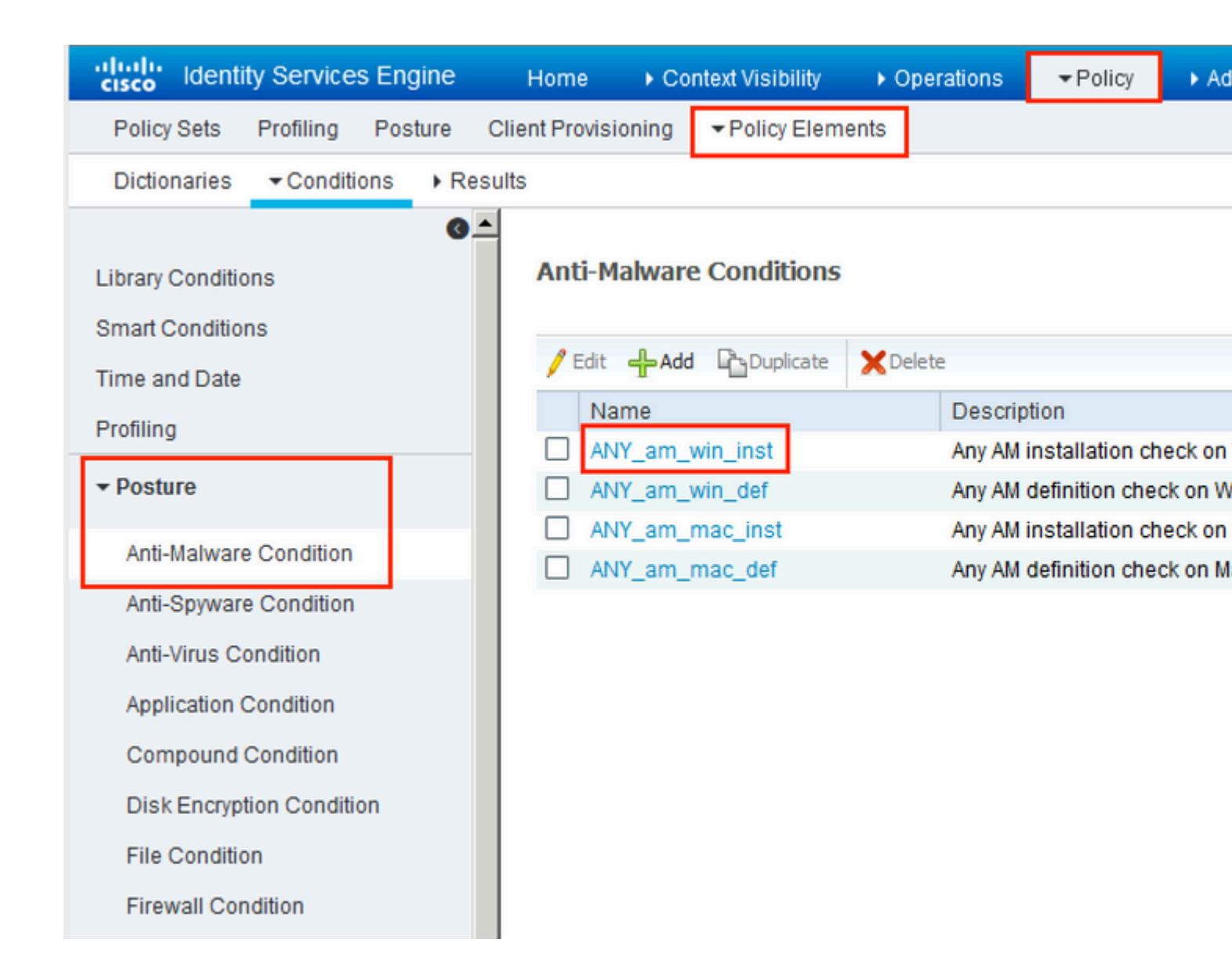

Stap 8. Ga naar **Beleid > Beleidselementen > Resultaten > Houding > Herstelmaatregelen** en creëer **Posture Remediation**. In dit voorbeeld wordt het overgeslagen. Oplossingsactie kan een tekstbericht zijn.

Stap 9. Navigeer naar **Beleid > Beleidselementen > Resultaten > Houding > Vereisten** en creëer **Houding Vereisten**. Vooraf gedefinieerde vereiste Any\_AM\_Installatie\_Win wordt gebruikt.

| cisco Identity Services Engine    | Home   Context Visibility                           | Operations - Policy             | Administration     Work Centers          |                  |
|-----------------------------------|-----------------------------------------------------|---------------------------------|------------------------------------------|------------------|
| Policy Sets Profiling Posture Cl  | ient Provisioning   Policy Elements                 | 3                               |                                          |                  |
| Dictionaries + Conditions - Resul | ts                                                  |                                 |                                          |                  |
| 0                                 |                                                     |                                 |                                          |                  |
| Authentication                    | Demission                                           |                                 |                                          |                  |
| Authorization                     | Name                                                | Operating Systems<br>Conditions | Compliance Module<br>Remediation Actions | Posture          |
| ▶ Profiling                       | Message Text Only                                   | for Mac OSX                     | using 3 x or earlier                     | using ApyConnect |
| ▼ Posture                         | AnyA/DefRemediationMa<br>c                          | IN MACOUN                       | using 5.4 of earlier                     | using Physonica  |
| - Remediation Actions             | Any_AS_Installation_Mac<br>Message Text Only        | for Mac OSX                     | using 3.x or earlier                     | using AnyConnect |
| Requirements  Client Provisioning | Any_AS_Definition_Mac<br>AnyASDefRemediationMa<br>c | for Mac OSX                     | using 3.x or earlier                     | using AnyConnect |
|                                   | Any_AM_Installation_Win<br>Message Text Only        | for Windows All                 | using 4.x or later                       | using AnyConnect |
|                                   | Any_AM_Definition_Win<br>AnyAMDefRemediationWi<br>n | for Windows All                 | using 4.x or later                       | using AnyConnect |
|                                   | Any_AM_Installation_Mac<br>Message Text Only        | for Mac OSX                     | using 4.x or later                       | using AnyConnect |
|                                   | Any_AM_Definition_Mac<br>AnyAMDefRemediationM       | for Mac OSX                     | using 4.x or later                       | using AnyConnect |

Stap 10. Posterijen onder **Beleid > Posterijen** maken. Standaard posterbeleid voor alle AntiMalware Check voor Windows OS wordt gebruikt.

| alu<br>Cis | dentity:       | Services Engine     | Home + Context Visibili                        | ity Operations       | Policy      Administ | ration + Work Centers |                    |                  |      |
|------------|----------------|---------------------|------------------------------------------------|----------------------|----------------------|-----------------------|--------------------|------------------|------|
| P          | olicy Sets F   | Profiling Postur    | Client Provisioning + Poli                     | oy Elements          |                      |                       |                    |                  |      |
| Po         | sture Policy   |                     |                                                |                      |                      |                       |                    |                  |      |
| Def        | fine the Postu | re Policy by config | guring rules based on operating sy             | stem and/or other co | nditions.            |                       |                    |                  |      |
|            | Status         | Policy Options      | Rule Name                                      | Identity Groups      | Operating Systems    | Compliance Modu       | le Posture Type    | Other Conditions |      |
|            | 0              | Policy Options      | Default_AntiMalware_Policy If<br>_Mac          | Any                  | and Mac OSX          | and 4.x or later      | and AnyConnect     | and              | ther |
|            | 0              | Policy Options      | Default_AntiMalware_Policy If<br>_Mac_temporal | Any                  | and Mac OSX          | and 4.x or later      | and Temporal Agent | and              | then |
|            |                | Policy Options      | Default_AntiMalware_Policy II<br>_Win          | Any                  | and Windows All      | and 4.x or later      | and AnyConnect     | and              | ther |
|            | 0              | Policy Options      | Default_AntiMalware_Policy If<br>_Win_temporal | Алу                  | and Windows All      | and 4.x or later      | and Temporal Agent | and              | then |
|            | 0              | Policy Options      | Default_AppVis_Policy_Mac II                   | Any                  | and Mac OSX          | and 4.x or later      | and AnyConnect     | and              | ther |

Stap 11. Navigeer naar **Beleid > Beleidselementen > Resultaten > Autorisatie > Downloadbare ACLS en** maak DACL's voor verschillende postuur-statussen.

In dit voorbeeld:

- Posture Unknown DACL maakt verkeer mogelijk naar DNS-, PSN- en HTTP- en HTTPS- verkeer.
- Posture NonCompliant DACL ontzegt toegang tot Private Subnets en staat alleen internetverkeer toe.
- Laat Alle DACL toe staat al verkeer voor Posture Volgzame Status toe.

### Downloadable ACL List > PostureNonCompliant1

| Downloadabl    | e ACL                                                                                                    |
|----------------|----------------------------------------------------------------------------------------------------|
| * Name         | PostureUnknown                                                                                                    |
| Description    |                                                                                                    |
| IP version     | ● IPv4 C IPv6 C Agnostic ④                                                                                                    |
| * DACL Content | 1234567       permit udp any any eq domain         8910111       permit ip any host 192.168.15.14         2131415       permit tcp any any eq 80         1617181       permit tcp any any eq 443         9202122       2324252         6272829       3031323         3343536       3738394 |

### Downloadable ACL List > New Downloadable ACL

## Downloadable ACL

| * Name         | PostureNonCompliant                                                                                                    |
|----------------|----------------------------------------------------------------------------------------------------|
| Description    |                                                                                                    |
| IP version     | ● IPv4 C IPv6 C Agnostic ④                                                                                                    |
| * DACL Content | 1234567       deny jp any 10.0.0.255.0.0.0         8910111       deny jp any 172.16.0.0.255.240.0.0         2131415       deny jp any 192.168.0.0.255.255.0.0         1617181       permit jp any any         9202122       2324252         6272829       3031323         33343536       3738394 |

| Downloadable A<br>Downloadable | CL List > New Downloadable ACL<br>ACL                                                                                                    |
|--------------------------------|----------------------------------------------------------------------------------------------------|
| * Name                         | PermitAll                                                                                                    |
| Description                    |                                                                                                    |
| IP version                     | ⊙ IPv4 C IPv6 C Agnostic (i)                                                                                                    |
| * DACL Content                 | 123456       permit ig any any         7891011         121314         151617         181920         212223         242526         272829         303132         333435 |
|                                | ► Check DACL Syntax                                                                                                    |

Stap 12. Maak drie autorisatieprofielen voor de status Onbekend, niet-conform en niet-conform. Hiervoor bladert u naar **Policy > Policy Elements > Results > Authorisation > Authorisation Profiles**. Selecteer in het profiel **Onbekend** maken van de **houding**, selecteer **Onbekend DACL van de houding**, controleer **webomleiding**, selecteer **Clientprovisioning**, geef Redirect ACL-naam (die op FTD is geconfigureerd) en selecteer de portal.

| Authorization Profiles : | New Aut | horization | Profile |
|--------------------------|---------|------------|---------|
|--------------------------|---------|------------|---------|

| Authorization Profile                                                                                                    |                                                                               |                              |
|----------------------------------------------------------------------------------------------------|-------------------------------------------------------------------------------|------------------------------|
| * Name                                                                                                    | FTD-VPN-Redirect                                                              |                              |
| Description                                                                                                    |                                                                               |                              |
| * Access Type                                                                                                    | ACCESS_ACCEPT -                                                               |                              |
| Network Device Profile                                                                                                    | 💼 Cisco 👻 🕀                                                                   |                              |
| Service Template                                                                                                    |                                                                               |                              |
| Track Movement                                                                                                    |                                                                               |                              |
| Passive Identity Tracking                                                                                                    |                                                                               |                              |
| ▼ Common Tasks                                                                                                    |                                                                               |                              |
| DACL Name                                                                                                    | PostureUnknown 📀                                                              |                              |
| Web Redirection (CWA, M<br>Client Provisioning (Post                                                                                          | DM, NSP, CPP) (i)<br>ure) - ACL fyusifovredirect                              | Value <sub>It</sub>          |
| <ul> <li>Attributes Details</li> </ul>                                                                                                    |                                                                               |                              |
| Access Type = ACCESS_ACCEPT<br>DACL = PostureUnknown<br>cisco-av-pair = url-redirect-acl=fyusifov<br>cisco-av-pair = url-redirect=https://ip: | redirect<br>port/portal/gateway?sessionId=SessionIdValue&portal=27b1bc30-2e58 | 3-11e9-98fb-0050568775a3&act |

Selecteer in het profiel **Posture NonCompliant DACL** om de toegang tot het netwerk te beperken.

#### Authorization Profiles > New Authorization Profile

| Authorization Profile     |                       |
|---------------------------|-----------------------|
| * Name                    | FTD-VPN-NonCompliant  |
| Description               |                       |
| * Access Type             | ACCESS_ACCEPT         |
| Network Device Profile    | 🚓 Cisco 💌 🕀           |
| Service Template          |                       |
| Track Movement            |                       |
| Passive Identity Tracking |                       |
|                           |                       |
| ▼ Common Tasks            |                       |
| DACL Name                 | PostureNonCompliant 📀 |
|                           |                       |
| Attributes Details        |                       |

Access Type = ACCESS\_ACCEPT DACL = PostureNonCompliant

.

Selecteer in het profiel **Posture Compliant DACL** om volledige toegang tot het netwerk mogelijk te maken.

#### Authorization Profiles > New Authorization Profile

| Authorization Profile                           |               |
|-------------------------------------------------|---------------|
| * Name                                          | PermitAll     |
| Description                                     |               |
| * Access Type                                   | ACCESS_ACCEPT |
| Network Device Profile                          | 👬 Cisco 👻 🕀   |
| Service Template                                |               |
| Track Movement                                  |               |
| Passive Identity Tracking                       |               |
|                                                 |               |
| Common Tasks                                    |               |
| DACL Name                                       | PermitAll 📀   |
|                                                 |               |
| <ul> <li>Attributes Details</li> </ul>          |               |
| Access Type = ACCESS_ACCEPT<br>DACL = PermitAll |               |

Stap 13. Creëer autorisatiebeleid onder **Beleid > Beleidssets > Standaard > Autorisatiebeleid**. Als conditie Positie Status en VNP TunnelGroup Naam wordt gebruikt.

| 🐉 lde                      | ntity Serv  | rices Engine Home         | Context Vi   | sibility   | <ul> <li>Operations</li> </ul> |                          | Administration            | • Work Cer | nters                 |   |    |
|----------------------------|-------------|---------------------------|--------------|------------|--------------------------------|--------------------------|---------------------------|------------|-----------------------|---|----|
| olicy Set                  | ts Profi    | ling Posture Client Pr    | ovisioning P | olicy Eler | ments                          | L                        |                           |            |                       |   |    |
|                            | 0           | Default                   | Default p    | policy set | t                              |                          |                           |            |                       |   |    |
| Authe                      | entication  | Policy (3)                |              |            |                                |                          |                           |            |                       |   |    |
| Autho                      | orization F | Policy - Local Exceptions |              |            |                                |                          |                           |            |                       |   |    |
| Autho                      | orization F | Policy - Global Exception | IS           |            |                                |                          |                           |            |                       |   |    |
| <ul> <li>Author</li> </ul> | orization F | Policy (18)               |              |            |                                |                          |                           |            |                       |   |    |
| •                          |             |                           |              |            |                                |                          |                           |            | Results               |   |    |
| •                          | Status      | Rule Name                 | Condi        | tions      |                                |                          |                           |            | Profiles              | s | e  |
| Search                     |             |                           |              |            |                                |                          |                           |            |                       |   |    |
|                            |             |                           |              | ĥ          | Session-Postur                 | eStatus EQUA             | LS Compliant              |            |                       |   |    |
|                            | $\odot$     | FTD-VPN-Posture-Compl     | iant AND     | ĥ          | Cisco-VPN3000<br>Name EQUALS   | CVPN3000/A<br>EmployeeVP | SA/PIX7x-Tunnel-Grou<br>N | ip-        | - PermitAII           | + | 00 |
|                            |             |                           |              | ĥ          | Session-Postur                 | eStatus EQUA             | LS NonCompliant           |            |                       | _ |    |
|                            | 0           | FTD-VPN-Posture-NonCo     | ompliant AND | ĥ          | Cisco-VPN3000<br>Name EQUALS   | CVPN3000/A<br>EmployeeVP | SA/PIX7x-Tunnel-Grou<br>N | ıp-        | ×FTD-VPN-NonCompliant | + | S  |
|                            |             |                           |              | Ŀ          | Session-Postur                 | eStatus EQUA             | LS Unknown                |            |                       |   |    |
|                            | $\odot$     | FTD-VPN-Posture-Unkno     | wn AND       | Ŀ          | Cisco-VPN3000<br>Name EQUALS   | CVPN3000/A<br>EmployeeVP | SA/PIX7x-Tunnel-Grou<br>N | ıp-        | × FTD-VPN-Redirect    | + | S  |

## Verifiëren

Gebruik deze sectie om te controleren of uw configuratie goed werkt.

Op ISE is de eerste verificatiestap RADIUS Live Log. Navigeer naar **Operations > RADIUS Live Log**. Hier is de gebruiker Alice verbonden en wordt het verwachte autorisatiebeleid geselecteerd.

|                                                                              | Home Fo                                             |                     | • Operations  | Proticy Pau                                               | ministration   Work Ce                          | inters                                   |                                            |                                            |                                                   |                                                       |   |
|------------------------------------------------------------------------------|-----------------------------------------------------|---------------------|---------------|-----------------------------------------------------------|-------------------------------------------------|------------------------------------------|--------------------------------------------|--------------------------------------------|---------------------------------------------------|-------------------------------------------------------|---|
| RADIUS Threat-Centr                                                          | ic NAC Live Logs + TA                               | CACS + Trout        | bleshoot + Ad | aptive Network Control                                    | Reports                                         |                                          |                                            |                                            |                                                   |                                                       |   |
| Live Logs Live Sessions                                                      | (                                                   |                     |               |                                                           |                                                 |                                          |                                            |                                            |                                                   |                                                       |   |
|                                                                              | Misconfigured                                       | Supplicants ()      | м             | lisconfigured Network                                     | Devices ()                                      | RADIUS Dro                               | ps O                                       | Cli                                        | ent Stopped Res                                   | ponding 0                                             |   |
|                                                                              | C                                                   | )                   |               | 0                                                         |                                                 | 0                                        |                                            |                                            | 0                                                 |                                                       |   |
|                                                                              |                                                     |                     |               |                                                           |                                                 |                                          |                                            |                                            |                                                   |                                                       |   |
|                                                                              |                                                     |                     |               |                                                           |                                                 |                                          |                                            |                                            |                                                   |                                                       |   |
|                                                                              |                                                     |                     |               |                                                           |                                                 |                                          |                                            |                                            | Refn                                              | esh Never                                             |   |
| C Refresh O Reset R                                                          | ecest Counts 🗸 Exp                                  | ort To •            |               |                                                           |                                                 |                                          |                                            |                                            | Refn                                              | esh Never                                             |   |
| C Refresh O Reset R                                                          | epeat Counts 🕹 Exp<br>Status                        | ort To •<br>Details | Repeat        | identity                                                  | Endpoint ID                                     | Endpoint Pr                              | Authenticat                                | Authorizati                                | Refn<br>Authorizati                               | P Address                                             |   |
| C Refresh O Reset R<br>Time                                                  | epeat Counts 🗸 Expo<br>Status                       | ort To •<br>Details | Repeat        | identity<br>Identity                                      | Endpoint ID<br>Endpoint ID                      | Endpoint Pr                              | Authenticat                                | Authorizati                                | Refr<br>Authorizati                               | IP Address                                            |   |
| C Refresh O Reset R<br>Time<br>X<br>Feb 03, 2020 07:13                       | epeat Counts Z Expo<br>Status<br>31.92              | ort To •<br>Details | Repeat        | Identity<br>Identity<br>alice@training.e                  | Endpoint ID<br>Endpoint ID<br>00:00:29:50:5A:96 | Endpoint Pr<br>Endpoint Prc<br>Windows10 | Authenticat<br>Authenticatk<br>Default >>  | Authorizati<br>Authorization<br>Default >> | Refr<br>Authorizati<br>Authorizatior<br>FTD-VPN-R | IP Address<br>IP Address<br>IP Address<br>172.16.1.10 | 1 |
| C Refresh O Reset R<br>Time<br>X<br>Feb 03, 2020 07:13<br>Feb 03, 2020 07:13 | epeat Counts Z Expr<br>Status<br>31.92 0<br>29.74 2 | ort To •<br>Details | Repeat        | Identity<br>Identity<br>alice@training.e<br>#ACSACL#-IP-P | Endpoint ID<br>Endpoint ID<br>00:00:29:50:5A:96 | Endpoint Pr<br>Endpoint Pre<br>Windows10 | Authenticat<br>Authenticatik<br>Default >> | Authorizati<br>Authorization<br>Default >> | Authorizati<br>Authorization<br>FTD-VPN-R         | P Address<br>IP Address<br>IP Address<br>172.16.1.10  | 3 |

Last Updated: Mon Feb 03 2020 08:16:39 GMT+0100 (Central European Standard Time)

Het FTD-VPN-Posture-Unknown autorisatiebeleid wordt gematched en als gevolg daarvan wordt het FTD-VPN-Profiel naar FTD verzonden.

| 0verview              |                                    |   |
|-----------------------|------------------------------------|---|
| Event                 | 5200 Authentication succeeded      |   |
| Username              | alice@training.example.com         |   |
| Endpoint Id           | 00:0C:29:5C:5A:96 ⊕                |   |
| Endpoint Profile      | Windows10-Workstation              |   |
| Authentication Policy | Default >> Default                 | ] |
| Authorization Policy  | Default >> FTD-VPN-Posture-Unknown |   |
| Authorization Result  | FTD-VPN-Redirect                   |   |

| Authentication Details |                               |
|------------------------|-------------------------------|
| Source Timestamp       | 2020-02-03 07:13:29.738       |
| Received Timestamp     | 2020-02-03 07:13:29.738       |
| Policy Server          | fyusifov-28-3                 |
| Event                  | 5200 Authentication succeeded |
| Username               | alice@training.example.com    |

## Houdbaarheid status in behandeling.

| 192.168.15.15    |
|------------------|
| Virtual          |
| FTD-VPN-Redirect |
| Pending          |
| 365 milliseconds |
|                  |

De sectie Resultaat toont welke eigenschappen naar FTD worden verzonden.

| Result        |                                                                                                    |
|---------------|----------------------------------------------------------------------------------------------------|
| Class         | CACS:000000000000005e37c81a:fyusifov-28-3/368560500/45                                                                                                    |
| cisco-av-pair | url-redirect-acl=fyusifovredirect                                                                                                    |
| cisco-av-pair | url-redirect=https://fyusifov-26-3.example.com:8443/portal<br>/gateway?sessionId=00000000000000005e37c81a&<br>portal=27b1bc30-2e58-11e9-98fb-0050568775a3&action=cpp&<br>token=0d90f1cdf40e83039a7ad6a226603112 |
| cisco-av-pair | ACS:CiscoSecure-Defined-ACL=#ACSACL#-IP-PostureUnknown-5e37414d                                                                                                    |
| cisco-av-pair | profile-name=Windows10-Workstation                                                                                                    |
| LicenseTypes  | Base and Apex license consumed                                                                                                    |

Op FTD, om de verbinding van VPN te verifiëren, SSH aan het vakje, voer **systeemsteun kenmerkend-cli uit** en **toon** dan **vpn-sessiondb detail om het even welk verbinden**. Van deze output, verifieer dat de attributen die van ISE worden verzonden voor deze VPN zitting worden toegepast.

```
<#root>
fyusifov-ftd-64#
show vpn-sessiondb detail anyconnect
Session Type: AnyConnect Detailed
            : alice@training.example.com
Username
            : 12
Index
Assigned IP : 172.16.1.10
           Public IP
                      : 10.229.16.169
Protocol
            : AnyConnect-Parent SSL-Tunnel DTLS-Tunnel
            : AnyConnect Premium
License
Encryption : AnyConnect-Parent: (1)none SSL-Tunnel: (1)AES-GCM-256 DTLS-Tunnel: (1)AES256
Hashing
            : AnyConnect-Parent: (1)none SSL-Tunnel: (1)SHA384 DTLS-Tunnel: (1)SHA1
Bytes Tx
            : 15326
                                     Bytes Rx : 13362
Pkts Tx
            : 10
                                     Pkts Rx
                                                  : 49
Pkts Tx Drop : 0
                                     Pkts Rx Drop : 0
Group Policy : DfltGrpPolicy
Tunnel Group : EmployeeVPN
Login Time : 07:13:30 UTC Mon Feb 3 2020
           : 0h:06m:43s
Duration
Inactivity : 0h:00m:00s
VLAN Mapping : N/A
                                     VLAN
                                                  : none
Audt Sess ID : 0000000000000005e37c81a
Security Grp : none
                                     Tunnel Zone : 0
AnyConnect-Parent Tunnels: 1
SSL-Tunnel Tunnels: 1
DTLS-Tunnel Tunnels: 1
```

AnyConnect-Parent: Tunnel ID : 12.1 Public IP : 10.229.16.169 Encryption : none Hashing : none TCP Src Port : 56491 TCP Dst Port : 443 : userPassword Auth Mode Idle Time Out: 30 Minutes Idle TO Left : 23 Minutes Client OS : win Client OS Ver: 10.0.18363 Client Type : AnyConnect Client Ver : Cisco AnyConnect VPN Agent for Windows 4.7.01076 Bytes Tx : 7663 Bytes Rx : 0 Pkts Tx : 5 Pkts Rx : 0 Pkts Tx Drop : 0 Pkts Rx Drop : 0 SSL-Tunnel: Tunnel ID : 12.2 Assigned IP : 172.16.1.10 Public IP : 10.229.16.169 Encryption : AES-GCM-256 Hash: Ciphersuite : ECDHE-RSA-AES256-GCM-SHA384 Hashing : SHA384 Encapsulation: TLSv1.2 TCP Src Port : 56495 TCP Dst Port : 443 Auth Mode : userPassword Idle Time Out: 30 Minutes Idle TO Left : 23 Minutes Client OS : Windows Client Type : SSL VPN Client Client Ver: Cisco AnyConnect VPN Agent for Windows 4.7.01076Bytes Tx: 7663Bytes Rx: 592 Pkts Tx Pkts Rx : 5 : 7 Pkts Tx Drop : 0 Pkts Rx Drop : 0 Filter Name : #ACSACL#-IP-PostureUnknown-5e37414d DTLS-Tunnel: Tunnel ID : 12.3 Assigned IP : 172.16.1.10 Public IP : 10.229.16.169 Encryption : AES256 Hashing : SHA1 Ciphersuite : DHE-RSA-AES256-SHA Encapsulation: DTLSv1.0 UDP Src Port : 59396 UDP Dst Port : 443 Auth Mode : userPassword Idle Time Out: 30 Minutes Idle TO Left : 29 Minutes : Windows Client OS Client Type : DTLS VPN Client Client Ver : Cisco AnyConnect VPN Agent for Windows 4.7.01076 Bytes Tx : 0 Bytes Rx : 12770 Pkts Tx Pkts Rx : 0 : 42 Pkts Tx Drop : 0 Pkts Rx Drop : 0

Filter Name : #ACSACL#-IP-PostureUnknown-5e37414d

#### ISE Posture:

Redirect URL : https://fyusifov-26-3.example.com:8443/portal/gateway?sessionId=0000000000000005e37c81 Redirect ACL : fyusifovredirect

fyusifov-ftd-64#

Het beleid voor clientprovisioning kan worden geverifieerd. Ga naar **Operations > Rapporten > Endpoints en gebruikers > Clientprovisioning**.

| dentity Services Engine                                                                            | Home + Context Visibil                                                         | ty • Operations • Policy                | Administration     Work Centers |                            |                   |
|----------------------------------------------------------------------------------------------------|--------------------------------------------------------------------------------|-----------------------------------------|---------------------------------|----------------------------|-------------------|
| + RADIUS Threat-Centric NAC Liv                                                                    | e Logs + TACACS + Tr                                                           | oubleshoot + Adaptive Network (         | Control Reports                 |                            |                   |
| Export Summary<br>My Reports                                                                       | Client Provisioning O<br>From 2020-02-03 00:00:0<br>Reports exported in last 7 | 0.0 to 2020-02-03 08:14:07.0<br>days 0  |                                 |                            |                   |
| • Reports                                                                                          |                                                                                |                                         |                                 |                            |                   |
| + Audit                                                                                            | Logged At                                                                      | Server                                  | Event                           | Identity                   | Endpoint ID       |
| Device Administration                                                                              | Today                                                                          | t i i i i i i i i i i i i i i i i i i i |                                 | Identity                   | Endpoint ID       |
| Diagnostics                                                                                        | 2020-02-03 08:06:4                                                             | fyusifov-26-3                           | Client provisioning succeeded   | alice@training.example.com | 00:0C:29:5C:5A:96 |
| Endpoints and Users     Authentication Summary     Client Provisioning     Current Active Sessions | <u>د</u>                                                                       |                                         |                                 |                            |                   |

Het rapport van de houding dat van AnyConnect wordt verzonden kan worden gecontroleerd. Ga naar **Operations > Rapporten > Eindpunten en gebruikers > Posture Assessment by Endpoint**.

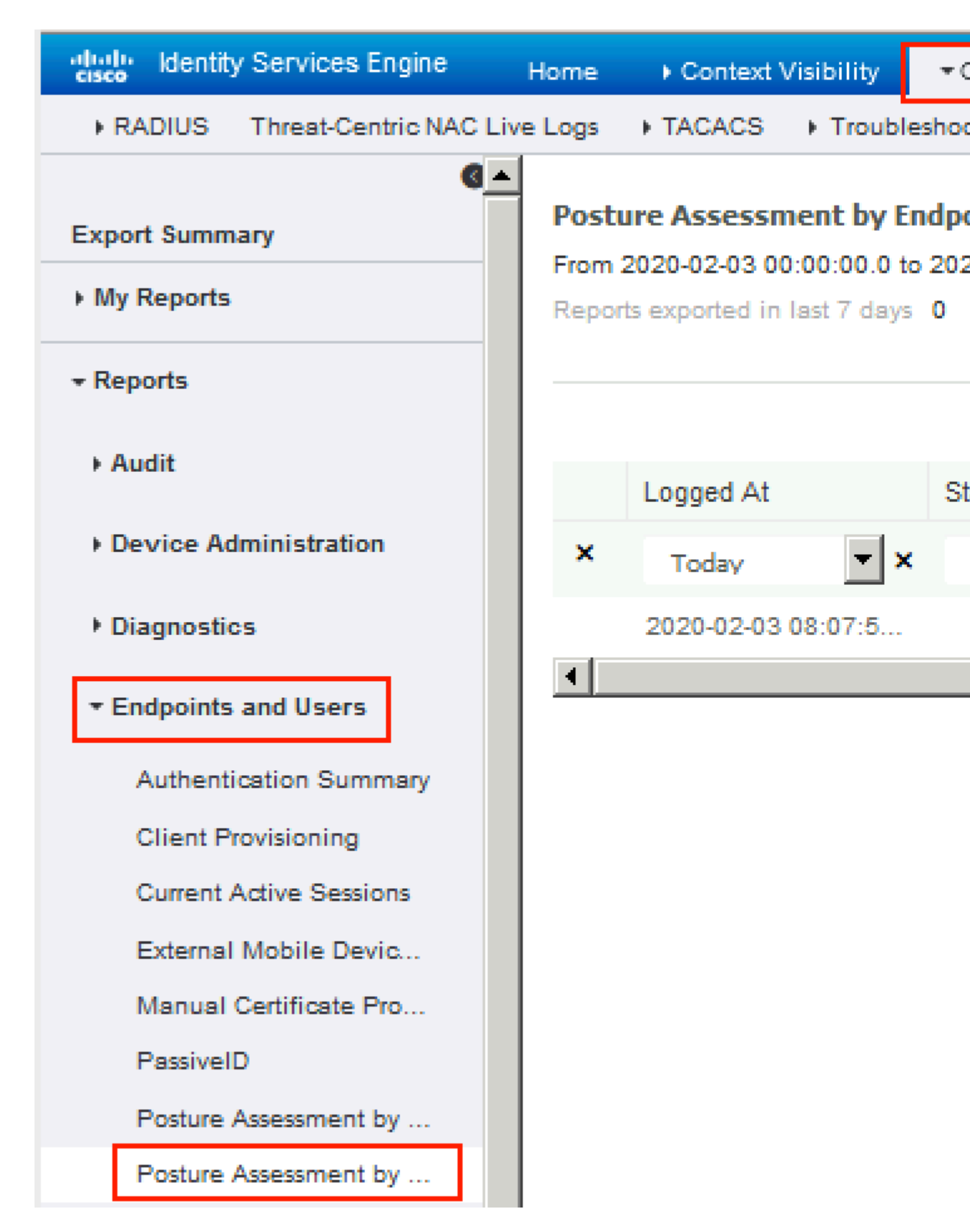

Klik op **Details** om meer details te zien in het poortrapport.

#### dentity Services Engine

#### **Posture More Detail Assessment**

From 2020-01-04 00:00:00.0 to 2020-02-03 08:13:36.0 Generated At: 2020-02-03 08:13:37.37

#### **Client Details**

| A  | M Installed             | Windows De |
|----|-------------------------|------------|
| A  | S Installed             |            |
| A  | V Installed             |            |
| U: | ser Domain              | DESKTOP-I  |
| S  | ystem User              | admin      |
|    | System Domain           | n/a        |
|    | System Name             | DESK       |
|    | User Agreement Status   | NotEr      |
|    | PRA Action              | N/A        |
|    | PRA Interval            | 0          |
|    | PRA Grace Time          | 0          |
|    | CoA                     | Recei      |
|    | PRA Enforcement         | 0          |
|    | Client NAC Agent        | AnyCo      |
|    | Client Operating System | Windo      |
|    | Session ID              | 00000      |
|    | Location                | All Lo     |
|    | IP address              | 172.1      |
|    | Mac Address             | 00:00      |
|    | Username                | alice      |
|    |                         |            |

| Posture Report                 |                         |                  |        |                    |                       |  |
|--------------------------------|-------------------------|------------------|--------|--------------------|-----------------------|--|
| Posture Status                 |                         |                  |        | Compliant          |                       |  |
| Logged At                      |                         |                  |        | 2020-02-03 08:07:5 | 0.03                  |  |
|                                |                         |                  |        |                    |                       |  |
|                                |                         |                  |        |                    |                       |  |
| Posture Policy Details         |                         |                  |        |                    |                       |  |
| Policy                         | Name                    | Enforcement Type | Status |                    | Passed Conditions     |  |
| Default_AntiMalware_Policy_Win | Any_AM_Installation_Win | Mandatory        | Passed |                    | am_inst_v4_ANY_vendor |  |

Nadat het rapport is ontvangen op ISE, wordt de postuur status bijgewerkt. In dit voorbeeld is de postuur status compatibel en CoA Push wordt geactiveerd met een nieuwe reeks kenmerken.

| C F | Refresh 🛛 💿 Reset Repeat Cour | nts 🛛 💆 Export To | -       |     |
|-----|-------------------------------|-------------------|---------|-----|
|     | Time                          | Status            | Details | Rep |
| ×   |                               | •                 |         |     |
|     | Feb 03, 2020 08:07:52.05      | <b>~</b>          | 0       |     |
|     | Feb 03, 2020 08:07:50.03      | 1                 | Q       | 0   |
|     | Feb 03, 2020 07:13:29.74      |                   | 0       |     |
|     | Feb 03, 2020 07:13:29.73      |                   | Q       |     |

Last Updated: Mon Feb 03 2020 09:10:20 GMT+0100 (Central European Sta

| )verview             |                                      |
|----------------------|--------------------------------------|
| Event                | 5205 Dynamic Authorization succeeded |
| Username             |                                      |
| Endpoint Id          | 10.55.218.19 ⊕                       |
| Endpoint Profile     |                                      |
| Authorization Result | PermitAll                            |

# Authentication Details

| Source Timestamp      | 2020-02-03 16:58:39.687              |
|-----------------------|--------------------------------------|
| Received Timestamp    | 2020-02-03 16:58:39.687              |
| Policy Server         | fyusifov-26-3                        |
| Event                 | 5205 Dynamic Authorization succeeded |
| Endpoint Id           | 10.55.218.19                         |
| Calling Station Id    | 10.55.218.19                         |
| Audit Session Id      | 000000000000005e385132               |
| Network Device        | FTD                                  |
| Device Type           | All Device Types                     |
| Location              | All Locations                        |
| NAS IPv4 Address      | 192.168.15.15                        |
| Authorization Profile | PermitAll                            |
| Posture Status        | Compliant                            |
| Response Time         | 2 milliseconds                       |

Een van de meest voorkomende problemen, wanneer er een spit tunnel is ingesteld. In dit voorbeeld wordt standaard groepsbeleid gebruikt, dat alle verkeer tunnelt. In het geval dat alleen het specifieke verkeer wordt getunneld, dan moeten AnyConnect-sondes (enroll.cisco.com en discovery host) door de tunnel gaan, naast het verkeer naar ISE en andere interne bronnen.

Om het tunnelbeleid op FMC te controleren, controleer eerst welk groepsbeleid wordt gebruikt voor VPNverbinding. Navigeer naar **Apparaten > VPN Remote Access**.

| Overview Analysis                | Policies Devices  | Objects     | AMP | Intelligence                                              |                                           |              |               |
|----------------------------------|-------------------|-------------|-----|-----------------------------------------------------------|-------------------------------------------|--------------|---------------|
| Device Management                | NAT VPN ► Rem     | iote Access | QoS | Platform Settings                                         | FlexConfig                                | Certificates |               |
| EmployeeVPN<br>Enter Description |                   |             |     |                                                           |                                           |              |               |
| Connection Profile               | Access Interfaces | Advanced    |     |                                                           |                                           |              |               |
|                                  |                   |             |     |                                                           |                                           |              |               |
| Name                             |                   |             |     | ААА                                                       |                                           |              | Group Policy  |
| DefaultWEBVPNGroup               |                   |             |     | Authentication: //<br>Authorization: //<br>Accounting: // | lone<br>lone<br>lone                      |              | DfltGrpPolicy |
| EmployeeVPN                      |                   |             |     | Authentication: I<br>Authorization: I<br>Accounting: I    | SE (RADIUS)<br>SE (RADIUS)<br>SE (RADIUS) |              | DfltGrpPolicy |

Ga vervolgens naar **Objecten > Objectbeheer > VPN > Groepsbeleid** en klik op **Groepsbeleid** geconfigureerd voor VPN.

| Overview Analysis Policie                                                                                                    | es Devices Objects                                                                                  | AMP Intelligence                                                                                                    |                                                                                                    |                                                    |
|----------------------------------------------------------------------------------------------------|----------------------------------------------------------------------------------------------------|----------------------------------------------------------------------------------------------------|----------------------------------------------------------------------------------------------------|----------------------------------------------------|
| Object Management Intru                                                                                                    | ision Rules                                                                                         |                                                                                                    |                                                                                                    |                                                    |
| Overview Analysis Policie<br>Object Management Intru<br>Group Policy<br>A Group Policy is a set of attribut<br>Geolocation<br>Geolocation<br>Key Chain<br>Network<br>Policy List<br>Policy List<br>Port<br>Prefix List<br>RADIUS Server Group<br>Key Chain                                                                                                    | es Devices Objects usion Rules e and value pairs, stored in a g Name DfltGrpPolicy PostureExampleGP | AMP Intelligence  Edit Group Policy Name:* DfltGrpf Description:  General AnyConnect VPN Protocols IP Address Pools Banner DNS/WINS Split Tunneling | Policy<br>t Advanced<br>IPv4 Split Tunneling:<br>IPv6 Split Tunneling:<br>Split Tunnel Network List Type:<br>Standard Access List: | Allow all traff<br>Allow all traff<br>© Standard A |
| <ul> <li>Security Intelligence</li> <li>Sinkhole</li> <li>SLA Monitor</li> <li>Time Range</li> <li>Tunnel Zone</li> <li>URL</li> <li>Variable Set</li> <li>VI AN Tag</li> <li>VPN</li> <li>AnyConnect File</li> <li>Certificate Map</li> <li>Group Policy</li> <li>IKEv1 IPsec Proposal</li> <li>IKEv1 Policy</li> <li>IKEv2 IPsec Proposal</li> <li>IKEv2 Policy</li> </ul> |                                                                                                    |                                                                                                    | DNS Request Split Tunneling<br>DNS Requests:<br>Domain List:                                                                       | Send DNS red                                       |

• Identity NAT

Een ander veelvoorkomend probleem is wanneer het retourverkeer van VPN-gebruikers wordt vertaald met het gebruik van een onjuiste NAT-ingang. Om dit probleem op te lossen, moet Identity NAT in een juiste volgorde worden gemaakt.

Controleer eerst NAT-regels voor dit apparaat. Navigeer naar **Apparaten > NAT** en klik vervolgens op **Regel toevoegen** om een nieuwe regel te maken.

| Ove                | Overview Analysis     |       | s Polic | ies       | es Devices     |      | Objects |                  |  |  |
|--------------------|-----------------------|-------|---------|-----------|----------------|------|---------|------------------|--|--|
| Devi               | NAT                   |       | VPN 🔻   | Q         | oS             | Plat |         |                  |  |  |
| FTI<br>Enter       | Descrip               | otion |         |           |                |      |         |                  |  |  |
| 齢 Filte            | Hand Filter by Device |       |         |           |                |      |         |                  |  |  |
|                    |                       |       |         |           |                |      |         |                  |  |  |
| #                  | Direc                 | tion  | Туре    | So<br>Int | urce<br>erface | Ob   | D       | estina<br>1terfa |  |  |
| ▼ NAT Rules Before |                       |       |         |           |                |      |         |                  |  |  |

Selecteer in het geopende venster op het tabblad **Interfaceobjecten de** optie **Beveiligingszones**. In dit voorbeeld, wordt de NAT ingang gemaakt van **streek-BINNENKANT** aan **streek-buitenkant**.

| Add NAT Rule          |                 |       |           |          |                       |             |   |          |
|-----------------------|-----------------|-------|-----------|----------|-----------------------|-------------|---|----------|
| NAT Rule:             | Manual NAT Rule |       | ✓ Insert: |          | nsert:                | In Category |   | ▼ N      |
| Type:                 | Static          |       | ~         | 🗹 Enable |                       |             |   |          |
| Description:          |                 |       |           |          |                       |             |   |          |
| Interface Objects     | Translation     | PAT F | Pool      | Advanc   | ed                    |             |   |          |
| Available Interface O | bjects 🖒        |       |           |          | Source Interface Obje | cts (1)     |   | Destinat |
| 🔍 Search by name      |                 |       |           |          | ZONE-INSIDE           |             | 8 | 📩 ZONE   |
| ZONE-INSIDE           |                 |       |           |          |                       |             | _ |          |
| ZONE-OUTSIDE          |                 |       | Ad        | d to     |                       |             |   |          |
|                       |                 |       | Sou       | d to     |                       |             |   |          |
|                       |                 |       | Desti     | nation   |                       |             |   |          |
|                       |                 |       |           |          |                       |             |   |          |
|                       |                 |       |           |          |                       |             |   |          |
|                       |                 |       |           |          |                       |             |   |          |
|                       |                 |       |           |          |                       |             |   |          |
|                       |                 |       |           |          |                       |             |   |          |

Selecteer onder het tabblad **Vertaling** de optie oorspronkelijke en vertaalde pakketdetails. Aangezien het Identity NAT is, worden de bron en de bestemming onveranderd gehouden:

# Edit NAT Rule

| NAT Rule:             |                                                                                                    | Manual NAT Rule                                                                                                    |                                                                                                    |                                                                                                    |  |  |  |  |
|-----------------------|----------------------------------------------------------------------------------------------------|----------------------------------------------------------------------------------------------------|----------------------------------------------------------------------------------------------------|----------------------------------------------------------------------------------------------------|--|--|--|--|
| Гуре:                 | Stat                                                                                                    | ic                                                                                                    | <b>~</b>                                                                                                    | 🔽 Enable                                                                                                    |  |  |  |  |
| Description:          |                                                                                                    |                                                                                                    |                                                                                                    |                                                                                                    |  |  |  |  |
| nterface Objects      | Trai                                                                                                    | slation                                                                                                    | PAT Pool                                                                                                    | Advance                                                                                                    |  |  |  |  |
| Original Packet —     |                                                                                                    |                                                                                                    |                                                                                                    |                                                                                                    |  |  |  |  |
| Original Source:*     |                                                                                                    | any                                                                                                    |                                                                                                    |                                                                                                    |  |  |  |  |
| Original Destination: |                                                                                                    | Address<br>VPN_Sub                                                                                                    | net                                                                                                    |                                                                                                    |  |  |  |  |
|                       |                                                                                                    |                                                                                                    |                                                                                                    |                                                                                                    |  |  |  |  |
| Original Source Port  | :                                                                                                    |                                                                                                    |                                                                                                    |                                                                                                    |  |  |  |  |
| Original Destination  | Port:                                                                                                    |                                                                                                    |                                                                                                    |                                                                                                    |  |  |  |  |
|                       | NAT Rule:<br>Type:<br>Description:<br>Interface Objects<br>Original Packet<br>Original Source:*<br>Original Destination:<br>Original Destination | NAT Rule: Man<br>Type: Stat<br>Description: Tran<br>Original Packet<br>Original Source:*<br>Original Destination:<br>Original Destination Port: | NAT Rule: Manual NAT Ru<br>Type: Static<br>Description: Translation<br>Original Packet<br>Original Source:* any<br>Original Destination: Address<br>VPN_Sub<br>Original Source Port: [] | NAT Rule: Manual NAT Rule   Type: Static   Description: Image: Construction   Interface Objects Translation   PAT Pool   Original Packet   Original Source:*   any   Original Destination:   Address   VPN_Subnet   Original Destination Port: |  |  |  |  |

Schakel in het tabblad Geavanceerd de selectievakjes in zoals in deze afbeelding:

| Manual NAT Rule |                                                                                                    | Insert:         |                                                                                                    |                                                                                                    | In Category                                                                                                    |                                                                                                    |  |
|-----------------|----------------------------------------------------------------------------------------------------|-----------------|----------------------------------------------------------------------------------------------------|----------------------------------------------------------------------------------------------------|----------------------------------------------------------------------------------------------------|----------------------------------------------------------------------------------------------------|--|
| Static 🗸        |                                                                                                    | 🔽 Enable        |                                                                                                    |                                                                                                    |                                                                                                    |                                                                                                    |  |
|                 |                                                                                                    |                 |                                                                                                    |                                                                                                    |                                                                                                    |                                                                                                    |  |
| Franslation     | PAT Pool                                                                                                    | Advanced        |                                                                                                    |                                                                                                    |                                                                                                    |                                                                                                    |  |
| that match th   | nis rule                                                                                                    |                 |                                                                                                    |                                                                                                    |                                                                                                    |                                                                                                    |  |
| ce PAT(Destin   | ation Interfac                                                                                                    | e)              |                                                                                                    |                                                                                                    |                                                                                                    |                                                                                                    |  |
|                 |                                                                                                    |                 |                                                                                                    |                                                                                                    |                                                                                                    |                                                                                                    |  |
|                 |                                                                                                    |                 |                                                                                                    |                                                                                                    |                                                                                                    |                                                                                                    |  |
| Destination Ir  | nterface                                                                                                    | ]               |                                                                                                    |                                                                                                    |                                                                                                    |                                                                                                    |  |
| p for Destinati | on Interface                                                                                                    |                 |                                                                                                    |                                                                                                    |                                                                                                    |                                                                                                    |  |
|                 |                                                                                                    | - `             |                                                                                                    |                                                                                                    |                                                                                                    |                                                                                                    |  |
|                 |                                                                                                    |                 |                                                                                                    |                                                                                                    |                                                                                                    |                                                                                                    |  |
|                 | Manual NAT R<br>Static<br>Translation<br>that match th<br>that match th<br>the PAT(Destin<br>Destination Ir<br>o for Destinati | Manual NAT Rule | Manual NAT Rule  Inser<br>Static  Enable  Translation PAT Pool Advanced that match this rule that match this rule th | Manual NAT Rule VINSERT:<br>Static VIE Enable<br>Translation PAT Pool Advanced<br>that match this rule<br>the PAT(Destination Interface)<br>Destination Interface<br>of or Destination Interface | Manual NAT Rule Insert:<br>Static Enable<br>Translation PAT Pool Advanced<br>that match this rule<br>the PAT(Destination Interface)<br>Destination Interface<br>o for Destination Interface | Manual NAT Rule  Insert: In Category  Static  Translation PAT Pool Advanced that match this rule the PAT(Destination Interface) Destination Interface for Destination Interface |  |

### Over deze vertaling

Cisco heeft dit document vertaald via een combinatie van machine- en menselijke technologie om onze gebruikers wereldwijd ondersteuningscontent te bieden in hun eigen taal. Houd er rekening mee dat zelfs de beste machinevertaling niet net zo nauwkeurig is als die van een professionele vertaler. Cisco Systems, Inc. is niet aansprakelijk voor de nauwkeurigheid van deze vertalingen en raadt aan altijd het oorspronkelijke Engelstalige document (link) te raadplegen.